## **Corbett Email Attachment Extractor**

A quick solution to extract email attachments from any email account.

Extracting only attachments from emails is not easy, especially if you want to save multiple attachments. Therefore, this email attachment exporter helps you to save all your attachments easily and securely. With the help of this software, you can export attachments from any email client, email files, and documents.

## Visit the Official Page: Corbett Email Attachment Extractor

**Step 1:** First of all, **download and launch** the software on your computer. Click the **Open** button.

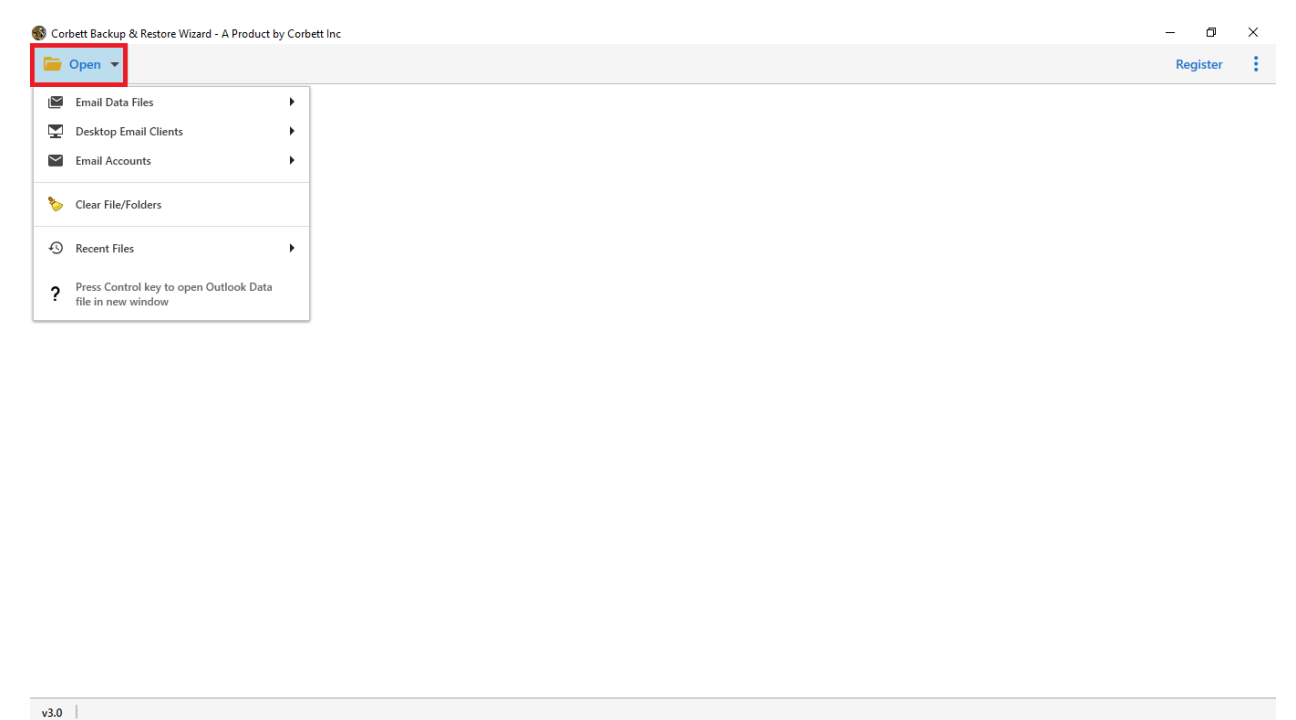

**Step 2:** Now, you have various options to open your emails. So, if you want to save the attachments from an email account. Click on the **Email Accounts**, then the **Add Account** option.

| Cor      | bett Backup & Restore Wizard - A Product by Co               | bett | Inc                          |     | – 🗗 🗙    |   |  |  |  |
|----------|--------------------------------------------------------------|------|------------------------------|-----|----------|---|--|--|--|
| -        | Open 🔻                                                       |      |                              |     | Register | ÷ |  |  |  |
| $\simeq$ | Email Data Files                                             | ]    |                              |     |          |   |  |  |  |
| Ŧ        | Desktop Email Clients                                        |      |                              |     |          |   |  |  |  |
| $\geq$   | Email Accounts                                               |      | Open IMAP Configured Accourt | its |          |   |  |  |  |
|          |                                                              | Ŀ    |                              |     |          |   |  |  |  |
| 6        | Clear File/Folders                                           | L    | 🔀 Add account                |     |          |   |  |  |  |
| Ð        | Recent Files                                                 |      | Manage accounts              |     |          |   |  |  |  |
| ?        | Press Control key to open Outlook Data<br>file in new window |      |                              |     |          |   |  |  |  |

v3.0

**Step 3:** Enter the details of your accounts and click on **Advance Settings** to locate IMAP settings. Press the **Add** button.

| 🚳 Corbett Backup & Restore Wizard - A Product by Corbett Inc | - 0      | $\times$ |
|--------------------------------------------------------------|----------|----------|
| 🧁 Open 🔻                                                     | Register | ÷        |
|                                                              |          |          |
|                                                              |          |          |
|                                                              |          |          |
|                                                              |          |          |
| 😵 Add Email Account 🛛 🗙                                      |          |          |
| Email Account Details                                        |          |          |
| Email harryjordan3326@gmail.com                              |          |          |
| Password                                                     |          |          |
| Advance Settings                                             |          |          |
| Imap.gmail.com                                               |          |          |
| Imap Port 993                                                |          |          |
| Secure Port                                                  |          |          |
| Need Help? Add Close                                         |          |          |
|                                                              |          |          |
|                                                              |          |          |

**Step 4:** The software auto-fetches your data and presents it in front of you. **Preview** your data.

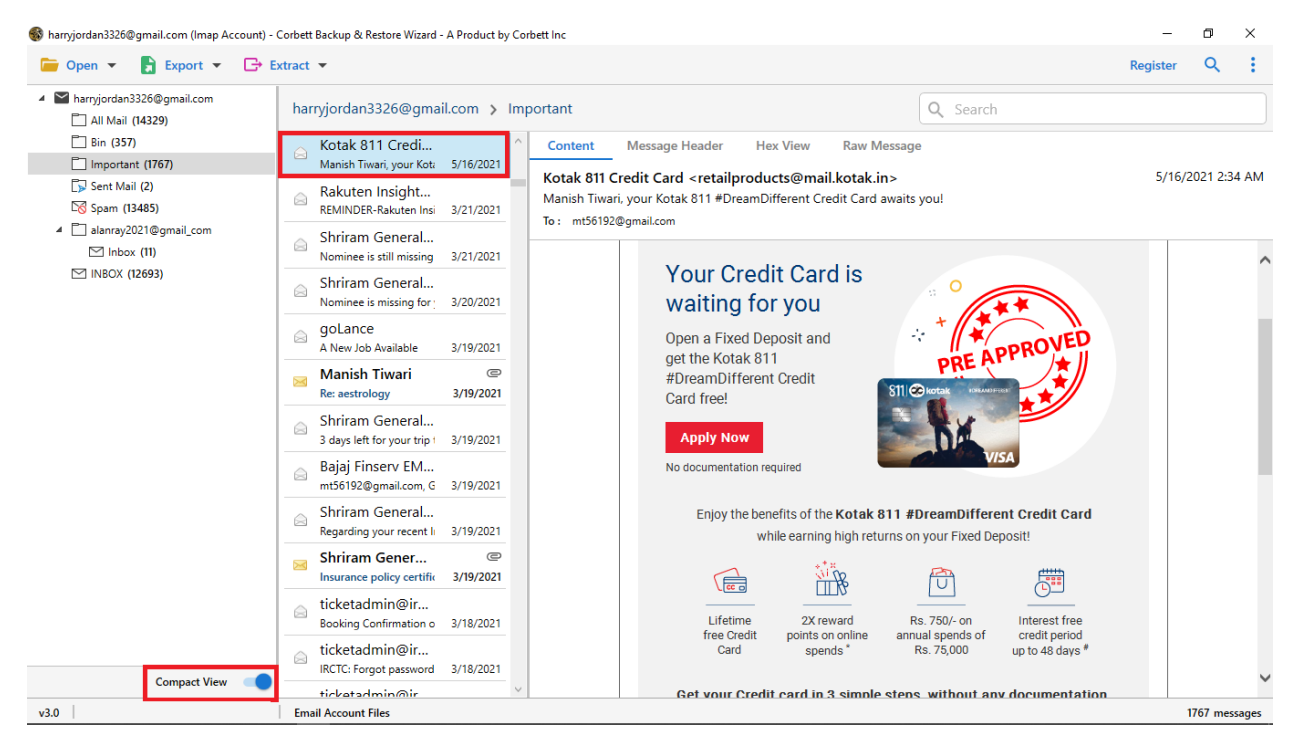

## Step 5: Click on the Extract options and select the Attachment button.

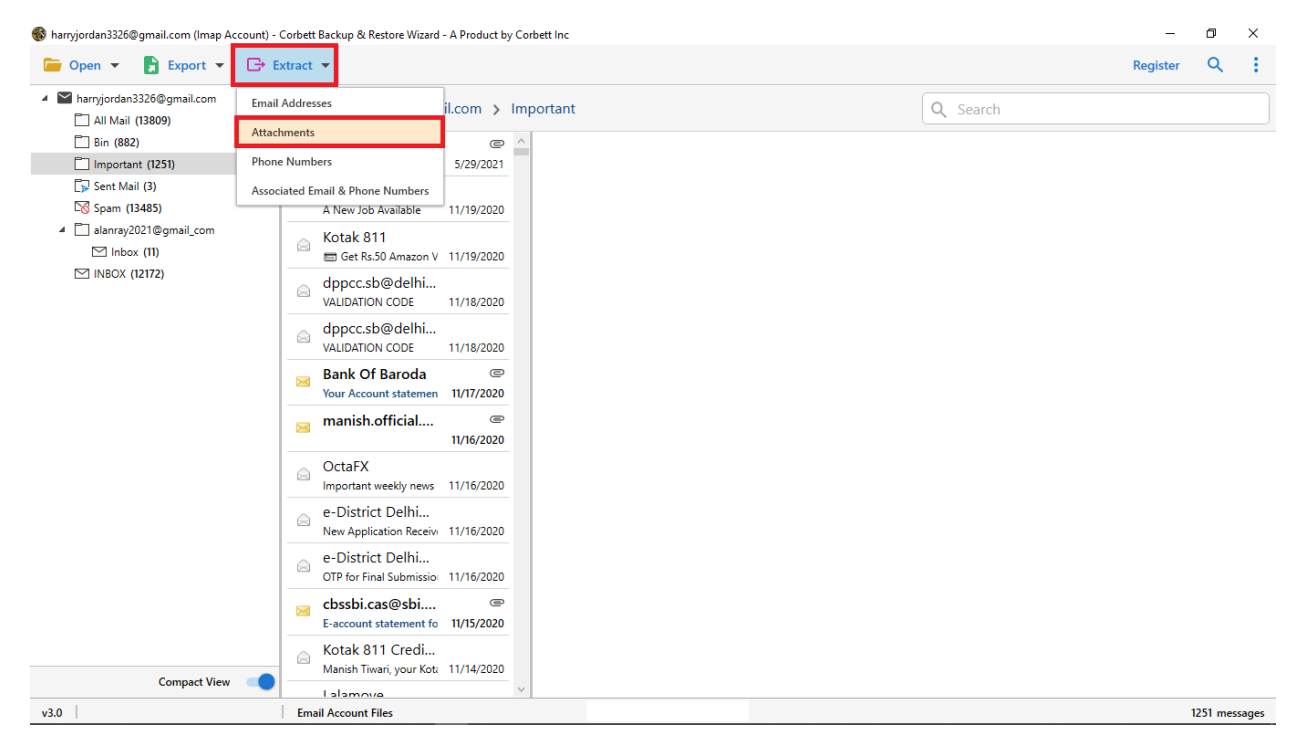

**Step 6:** Select the **Browse** button to navigate to a desired location. Apply any filters and press the **Save** button.

| 🛞 harnjordan3256@gmail.com (Imap Account) - Corbett Backup & Restore Wizard - A Product by Corbett Inc |                                  |   |  |            |  |  |  |
|----------------------------------------------------------------------------------------------------|----------------------------------|---|--|------------|--|--|--|
| 📁 Open 👻 📑 Export 👻 🕞                                                                                  | Extract 💌                        |   |  | Register Q |  |  |  |
| <ul> <li>Marryjordan3326@gmail.com</li> <li>All Mail (13809)</li> </ul>                                | Extract Attachments              |   |  | 🗟 Save 🗙   |  |  |  |
| Bin (882)                                                                                              | Location                         |   |  |            |  |  |  |
| Important (1251)                                                                                       | F:\email-attachments             |   |  |            |  |  |  |
| Spam (13485)                                                                                           | Open folder after export is done |   |  |            |  |  |  |
| <ul> <li>alanray2021@gmail_com</li> <li>Inbox (11)</li> </ul>                                          | Skip greyed out folders          | • |  |            |  |  |  |
| INBOX (12172)                                                                                          | Create empty folders             |   |  |            |  |  |  |
|                                                                                                    | Delete old folders               |   |  |            |  |  |  |
|                                                                                                    | File Extensions Filter           |   |  |            |  |  |  |
|                                                                                                    |                                  |   |  |            |  |  |  |
|                                                                                                    |                                  |   |  |            |  |  |  |
|                                                                                                    |                                  |   |  |            |  |  |  |
|                                                                                                    |                                  |   |  |            |  |  |  |
|                                                                                                    |                                  |   |  |            |  |  |  |
|                                                                                                    |                                  |   |  |            |  |  |  |
|                                                                                                    |                                  |   |  |            |  |  |  |
|                                                                                                    |                                  |   |  |            |  |  |  |
| Compact View                                                                                           | Show Error Logs                  |   |  |            |  |  |  |
| v3.0                                                                                                   | Email Account Files              |   |  |            |  |  |  |

## Conclusion

Properly follow the steps to successfully export your attachments. If you want you can easily save your attachments from the email files, by clicking the Email Data Files. This tool is a great way to save email attachments without any issues.